# OneDriveのアカウント 切り替え方法

OneDriveをご利用の方のみ、こちらの手順を実施ください

データ移行編

#### ①下記URLを2行すべて範囲選択します。

# <u>https://onedrive.live.com/about/ja-jp/signin/</u>

#### ②edgeを開きます (タスクバーあるいはデスクトップにあるedgeのアイコンをクリック)

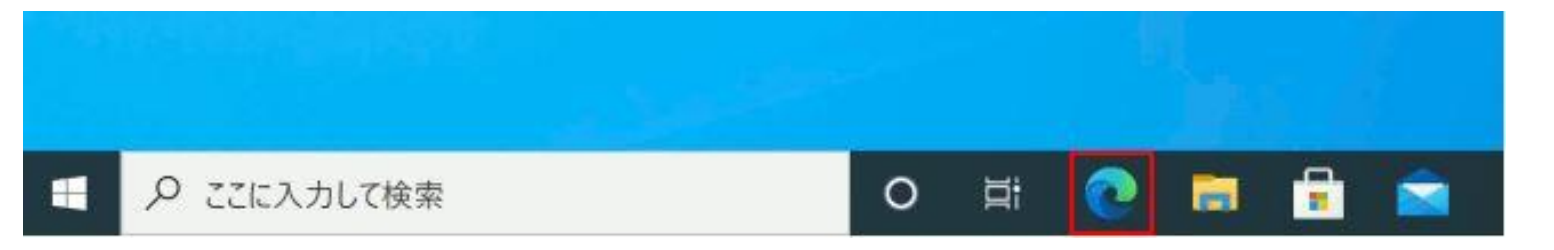

タスクバー

デスクトップ

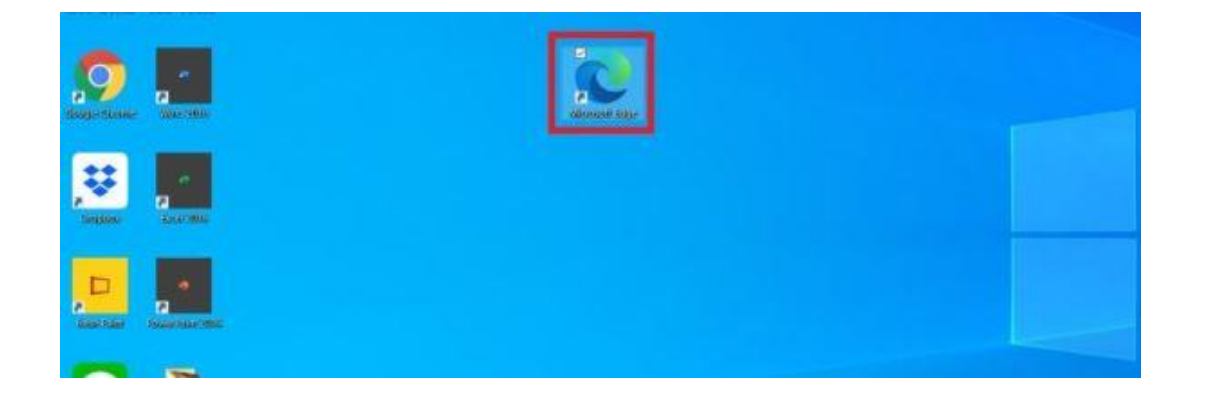

#### ③コピーしたURLを貼り付けします。

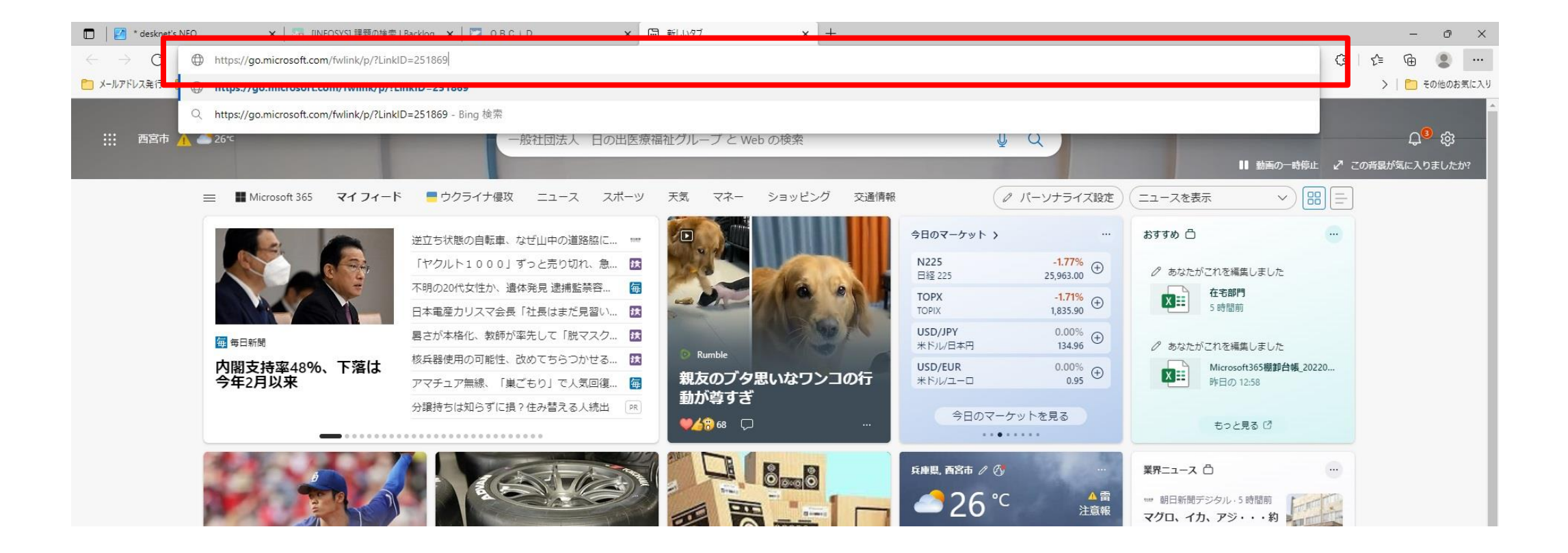

④【サインイン】をクリックします

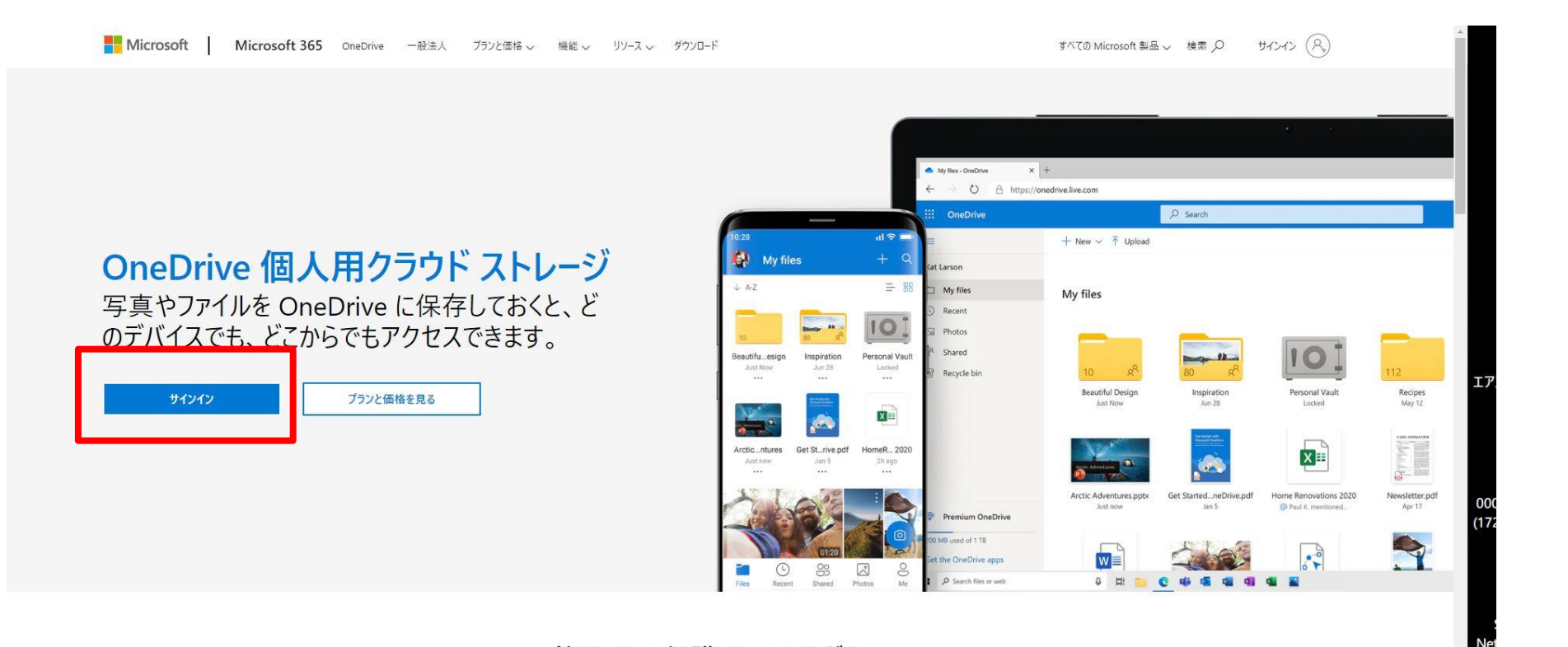

整理する。保護する。つながる。

#### ⑤Microsoft365アカウントを入力します。

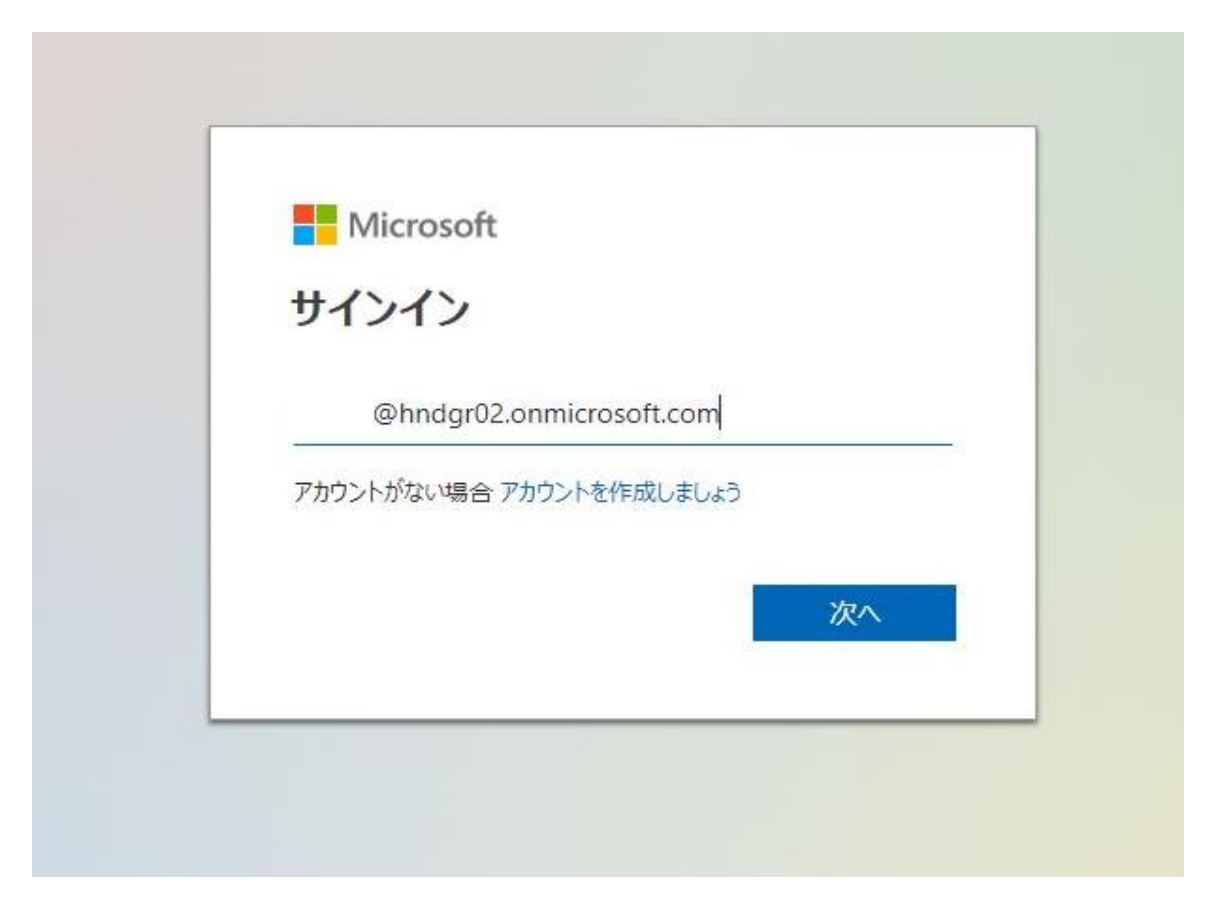

### ⑥パスワード「Hnd7121.」を入力します。 (エイチェヌディーナナイチニイチドット)

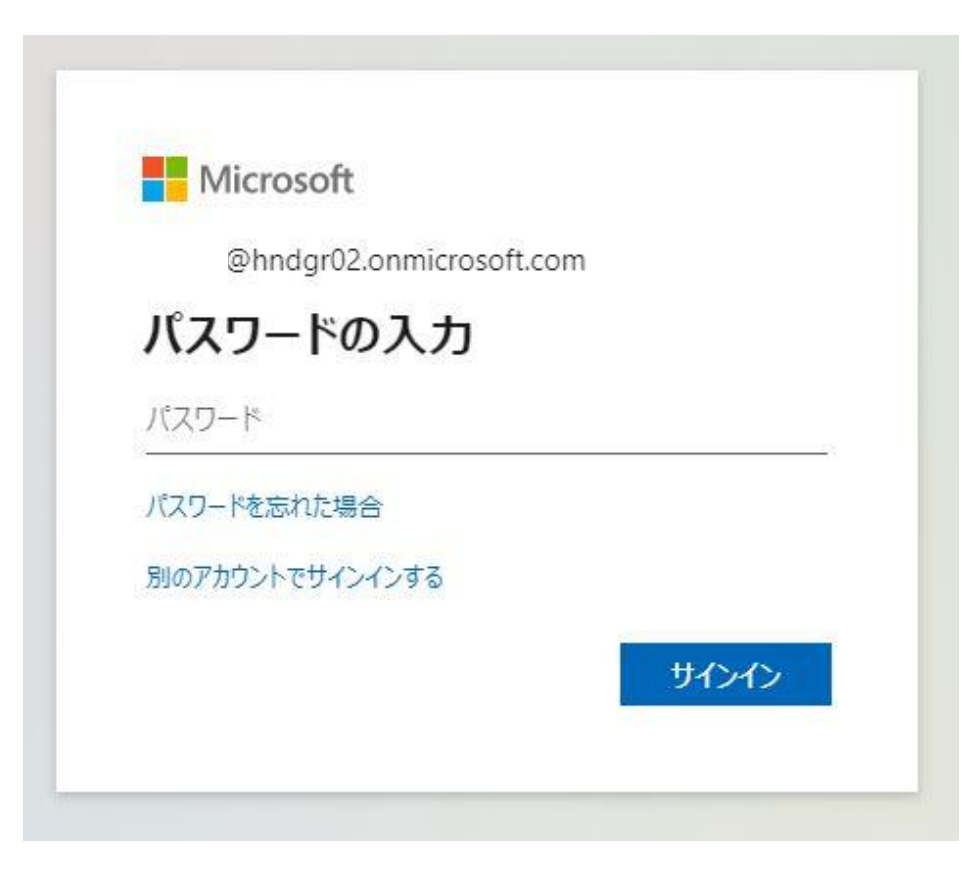

## ⑦WEB版OneDriveが表示されます。

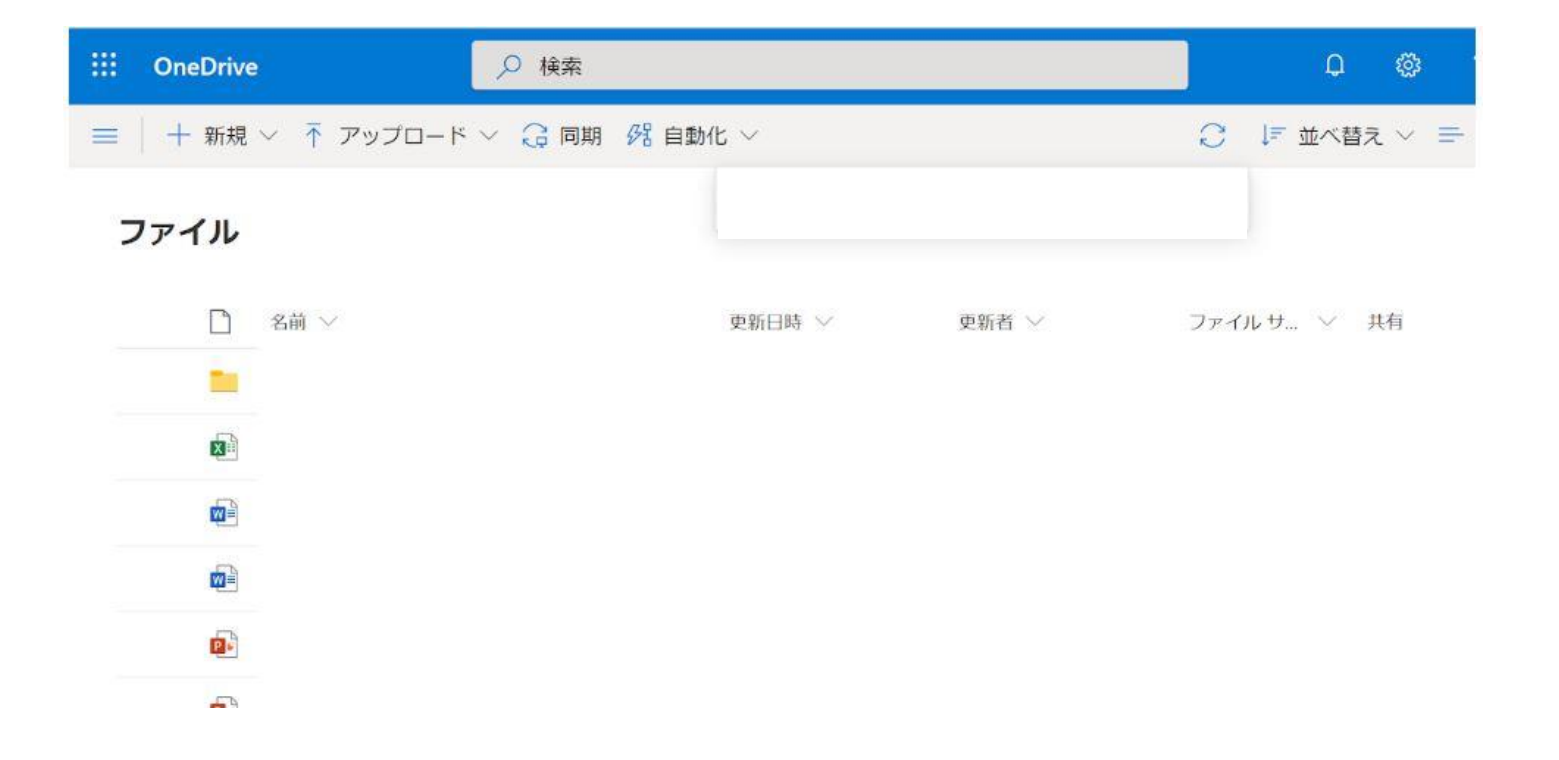

# ⑧エクスプローラーをクリックします ⑨【OneDrive】をクリックします。

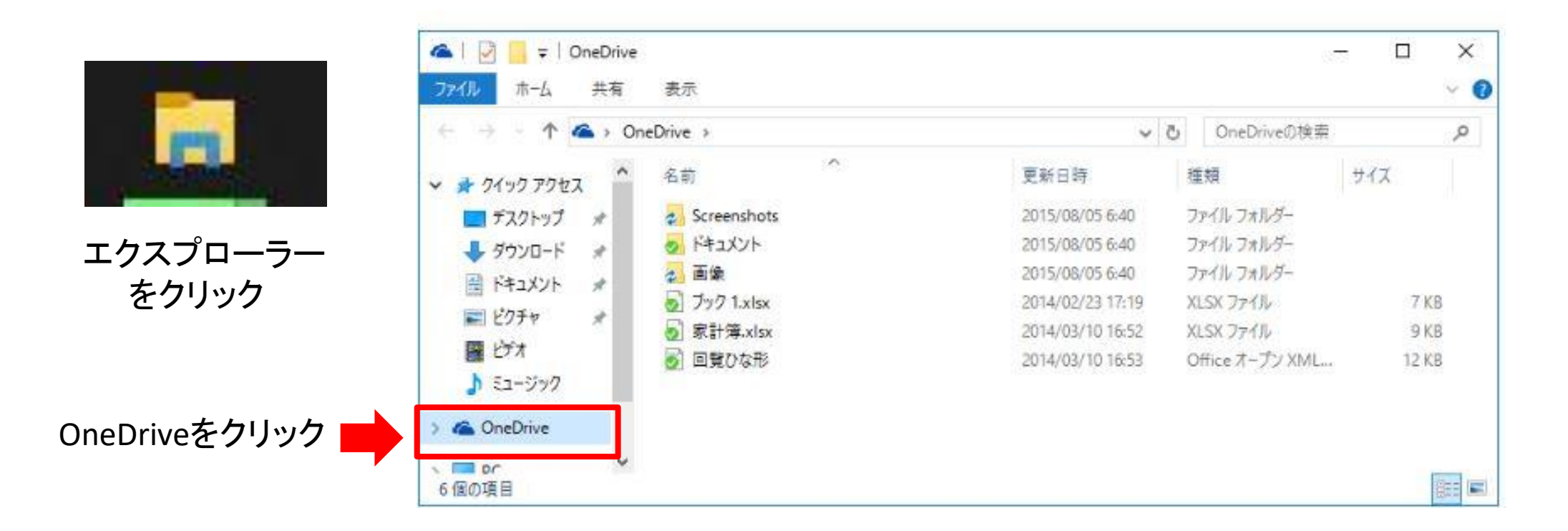

#### ⑪データを、WEB版One Drive上の空白の部分に ドラック&ドロップします。

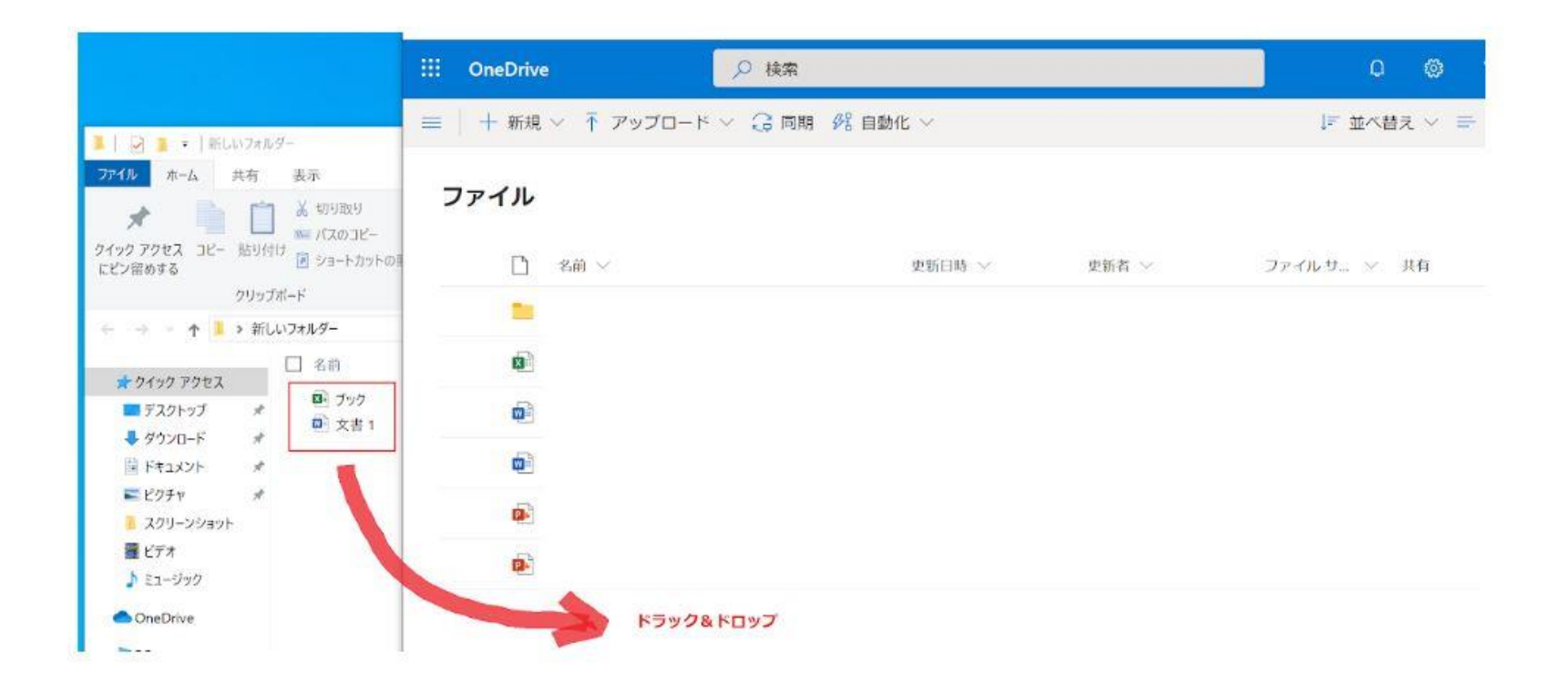

#### ①データがWEB版One Drive上に追加されたことを 確認します。

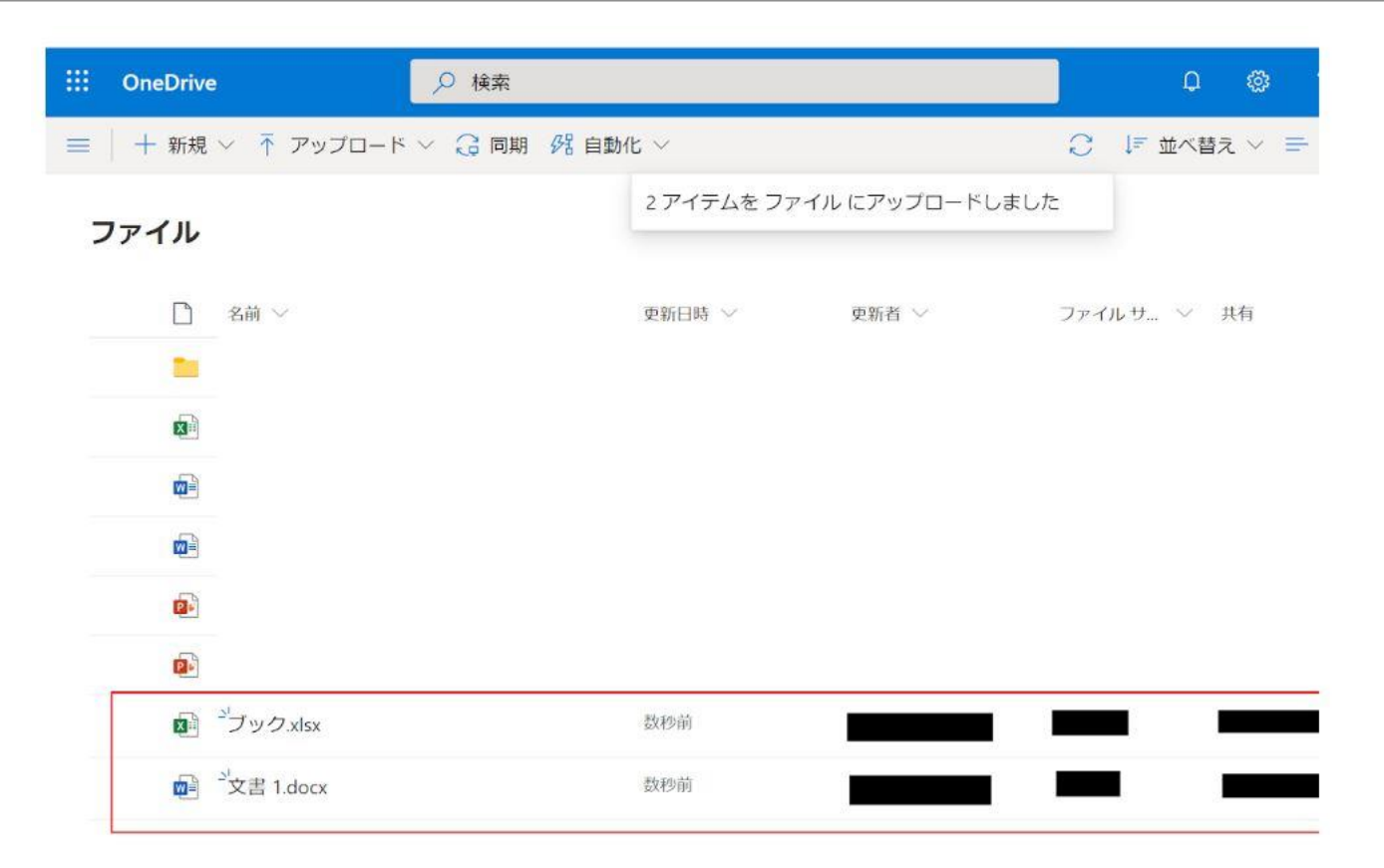

#### ここまでの作業で、 新しいMicrosoft365アカウントのOneDriveに データ移行できました。

※同期が完了するまで次からの作業はお待ちください

## アカウント付け替え編

#### ①画面左下のOneDriveアイコン(青い雲の画像)を クリックします。

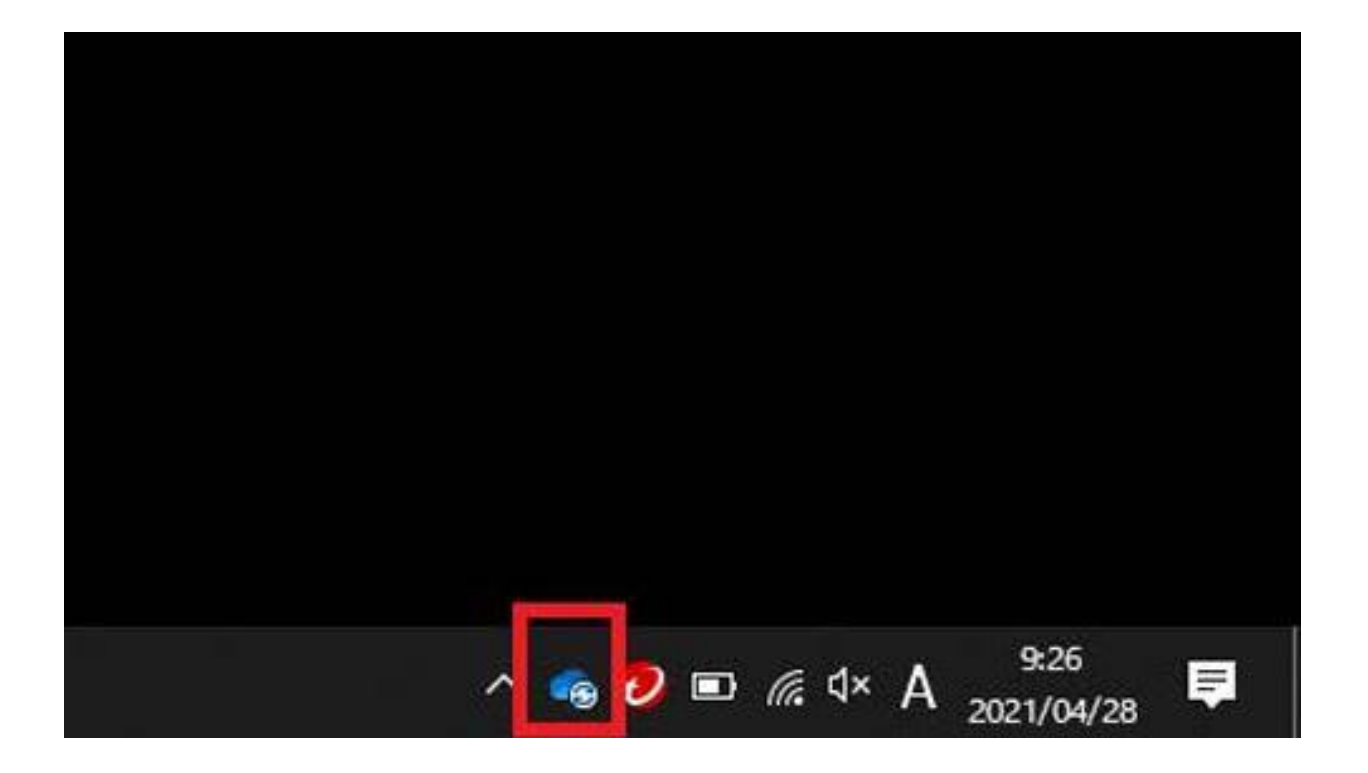

#### ②右上の歯車アイコンをクリック ③ショートカットメニューの【設定】をクリックします

|            | _                                      |                                     |            |
|------------|----------------------------------------|-------------------------------------|------------|
| <b>ว</b> \ | ● OneDrive - 一般                        | 社団法人 日の出医 🔅                         | <b>(2)</b> |
| <u> </u>   | ● ファイルが同期されていま                         | <b>웒</b> 設定(B)                      |            |
|            | 2 日前 1.XIS.<br>10005) ■Micro<br>3 時間 前 | 8 <sup>C</sup> フィードバックの送信(D)        |            |
|            | 20220618_森                             | ⑦ ヘルプの表示(G)                         |            |
|            | X ■ 20220618 にア<br>7時間前                |                                     |            |
|            |                                        | <ul> <li>同期の一時停止(P) &gt;</li> </ul> |            |
|            |                                        | 🗙 OneDrive の終了(Q)                   |            |
|            |                                        |                                     |            |
|            |                                        |                                     |            |
|            |                                        |                                     |            |
|            |                                        |                                     |            |
|            |                                        |                                     |            |
|            |                                        |                                     |            |
|            |                                        |                                     |            |
|            | fn                                     | <b>A D</b>                          |            |
|            | フォルダーを開く オ                             | ンラインで表示 ごみ箱                         |            |
|            | <b>∉<u>95%</u>) ⊎</b> ∧ ©              | (c, ● 雪 電 (小) A 16:17               |            |
|            |                                        | 2022/00/10                          |            |

#### ④【このPCのリンク解除】をクリックし、 【OK】をクリックします。

| <ul> <li>設定 アカウント バックアップ ネットワーク Office バージョン情報</li> <li>OneDrive - 一般社団法人 日の出医療福祉グループ(<br/>54.9 GB/1,024 GB のクラウドストレージを使用中<br/>ストレージの管理 この PC のリンク解除</li> <li>1 つの場所を同期していまず</li> <li>OneDrive - 一般社団法人 日の出医療福祉グループ<br/>この PC で使用されている 59.2 GB フォルダーの選択 同期の停止</li> </ul> |       |         |      |             |       |            |     |      |             |          |           |                                         |    |    |     |            |      |          |     |     |     |     |     |                                         |    |   |
|----------------------------------------------------------------------------------------------------|-------|---------|------|-------------|-------|------------|-----|------|-------------|----------|-----------|-----------------------------------------|----|----|-----|------------|------|----------|-----|-----|-----|-----|-----|-----------------------------------------|----|---|
| OneDrive - 一般社団法人 日の出医療福祉グループ (         54.9 GB/1,024 GB のクラウドストレージを使用中         ストレージの管理       この PC のリンク解除         1 つの場所を同期していまず         OneDrive - 一般社団法人 日の出医療福祉グループ         この PC で使用されている 59.2 GB       フォルダーの選択 回期の停止                                             | バージョン | Office  | Offi | ク 0         | -7    | -7         | ーク  | 1-5  | ワ-          | 小!       | ネッ        | ネ                                       |    | プ  | アッ  | 2          | 「ツ   | 1        | ル   | ウン  | '力  | ア   |     |                                         | Ê  | ž |
| 54.9 GB/1,024 GB のクラウド ストレージを使用中       アカウントを追加(A)         ストレージの管理       この PC のリンク解除         1 つの場所を同期していまず       OneDrive - 一般社団法人 日の出医療福祉グループ         この PC で使用されている 59.2 GB       フォルダーの選択 同期の停止                                                                    |       | ループ(    | ルーブ  | 止グル-        | 福祉グ   | 社な         | 祉   | 耻    | 福神          | 療礼       | 医         | 出国                                      | 出  | 10 | E   | 人          | 法    | t⊡       | 设补  | 一舟  |     | ve  | riv | eD                                      | ne | ( |
| ストレージの管理         この PC のリンク解除           1 つの場所を同期しています         OneDrive - 一般社団法人 日の出医療福祉グループ           この PC で使用されている 59.2 GB         フォルダーの選択 同期の停止                                                                                                    | アカウン  | <b></b> | Þ    | E<br>用<br>中 | 使用    | 使用         | 使用  | 使用   | を使          | ジを       | ,-        | · L·                                    | .1 | ス  | ウド  | フラ         | のク   | BB       | 4 0 | 024 | /1, | iB/ | G   | .9                                      | 54 |   |
| 1 つの場所を同期しています<br>OneDrive - 一般社団法人 日の出医療福祉グループ<br>この PC で使用されている 59.2 GB <u>フォルダーの選択</u> 回期の停止                                                                                                    |       | 1       | 1    | ٦           |       |            |     |      |             | 金        | <b>翟除</b> | 解                                       | ク  | シ  | D!  | PC         | D F  | <u>_</u> | Ŧ   | 會理  | 0   | シ   | /-  | -1                                      | 자  |   |
| 1 つの場所を同期しています<br>OneDrive - 一般社団法人 日の出医療福祉グループ<br>この PC で使用されている 59.2 GB <u>フォルダーの選択</u> 同期の停止                                                                                                    |       | J       |      |             |       |            |     |      |             |          |           |                                         |    |    |     |            |      |          |     |     |     |     |     |                                         |    |   |
| CONEDITIVE - 一般社団法人 日の田医療福祉のループ         この PC で使用されている 59.2 GB         フォルダーの選択 同期の停止                                                                                                    |       |         |      |             | 4= +1 |            | =+1 | 4= 4 | <b>*</b> *= | E de     |           |                                         | ~  |    |     | <u>इ</u> ज | 13   | J (      | 明し  | 同判  | TE  | 1月  | )場  | ອ                                       | 2  |   |
|                                                                                                    | の選切   | フォルボ    | 74   | 計化クル        | 储祉    | <b>晶</b> 社 | 畠祖  | 備孔   | 尞偣          | <b>舌</b> | L (S      | 日日日日日日日日日日日日日日日日日日日日日日日日日日日日日日日日日日日日日日日 | CE |    | 50  | 去ノ         | ゴン   | 在<br>h7  | 般   |     | e - |     | Dr  | nei<br>ת                                | -  |   |
|                                                                                                    | 一切进机  | 24103   | 11   | 1           |       |            |     |      |             |          |           | D                                       | 30 | 20 | 59. | ວ.         | 6 15 | U C      | IC1 | слэ | CB  | -   | PC  | ,,,,,,,,,,,,,,,,,,,,,,,,,,,,,,,,,,,,,,, |    |   |
|                                                                                                    |       |         |      |             |       |            |     |      |             |          |           |                                         |    |    |     |            |      |          |     |     |     |     |     |                                         |    |   |
|                                                                                                    |       |         |      |             |       |            |     |      |             |          |           |                                         |    |    |     |            |      |          |     |     |     |     |     |                                         |    |   |
|                                                                                                    |       |         |      |             |       |            |     |      |             |          |           |                                         |    |    |     |            |      |          |     |     |     |     |     |                                         |    |   |
|                                                                                                    |       |         |      |             |       |            |     |      |             |          |           |                                         |    |    |     |            |      |          |     |     |     |     |     |                                         |    |   |
|                                                                                                    |       |         |      |             |       |            |     |      |             |          |           |                                         |    |    |     |            |      |          |     |     |     |     |     |                                         |    |   |
|                                                                                                    |       |         |      |             |       |            |     |      |             |          |           |                                         |    |    |     |            |      |          |     |     |     |     |     |                                         |    |   |
|                                                                                                    |       |         |      |             |       |            |     |      |             |          |           |                                         |    |    |     |            |      |          |     |     |     |     |     |                                         |    |   |
|                                                                                                    |       |         |      |             |       |            |     |      |             |          |           |                                         |    |    |     |            |      |          |     |     |     |     |     |                                         |    |   |
|                                                                                                    |       |         |      |             |       |            |     |      |             |          |           |                                         |    |    |     |            |      |          |     |     |     |     |     |                                         |    |   |
|                                                                                                    |       |         |      |             |       |            |     |      |             |          |           |                                         |    |    |     |            |      |          |     |     |     |     |     |                                         |    |   |
|                                                                                                    |       |         |      |             |       |            |     |      |             |          |           |                                         |    |    |     |            |      |          |     |     |     |     |     |                                         |    |   |
|                                                                                                    |       |         |      |             |       |            |     |      |             |          |           |                                         |    |    |     |            |      |          |     |     |     |     |     |                                         |    |   |
|                                                                                                    |       |         |      |             |       |            |     |      |             |          |           |                                         |    |    |     |            |      |          |     |     |     |     |     |                                         |    |   |
|                                                                                                    |       |         |      |             |       |            |     |      |             |          |           |                                         |    |    |     |            |      |          |     |     |     |     |     |                                         |    |   |
|                                                                                                    |       |         |      |             |       |            |     |      |             |          |           |                                         |    |    |     |            |      |          |     |     |     |     |     |                                         |    |   |
|                                                                                                    |       |         |      |             |       |            |     |      |             |          |           |                                         |    |    |     |            |      |          |     |     |     |     |     |                                         |    |   |
|                                                                                                    |       |         |      |             |       |            |     |      |             |          |           |                                         |    |    |     |            |      |          |     |     |     |     |     |                                         |    |   |
| OK ++1/7                                                                                                    | 100   |         |      |             |       |            |     |      |             |          |           |                                         |    |    |     |            |      |          |     |     |     |     |     |                                         |    |   |

#### ⑤新Microsoft365アカウントを入力し【サインイン】を クリックします。

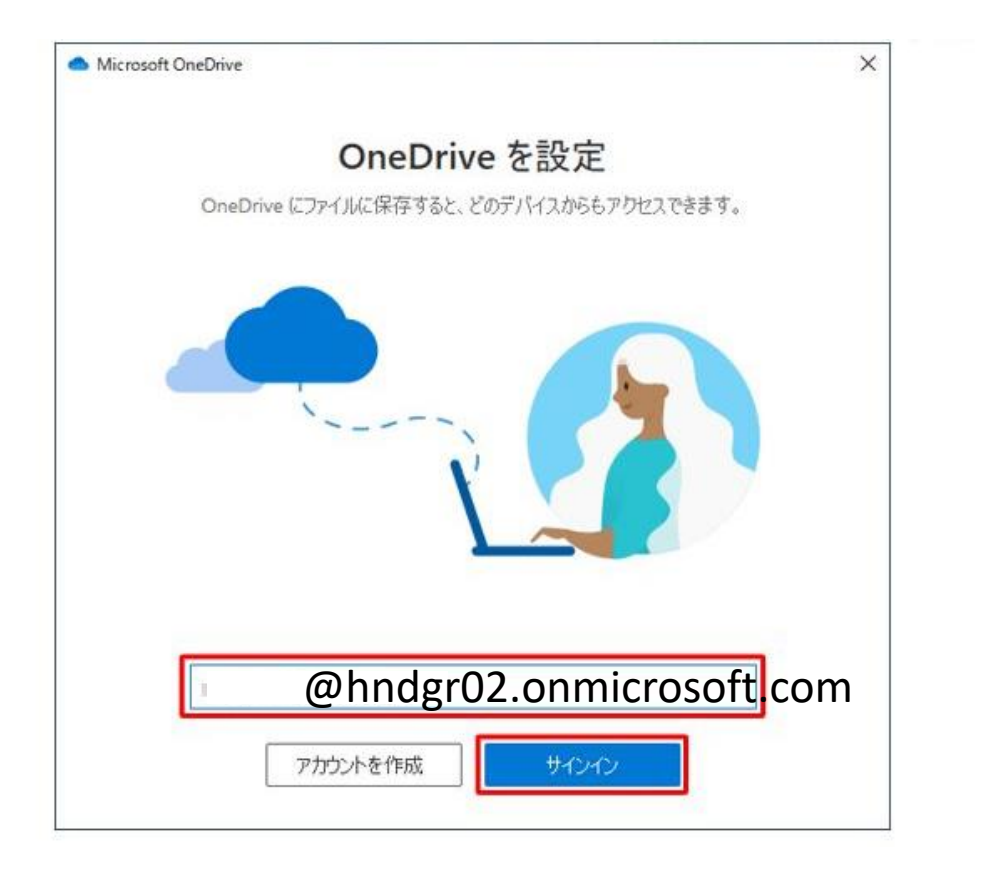

### ⑥パスワード「Hnd7121.」を入力します。 (エイチェヌディーナナイチニイチドット)

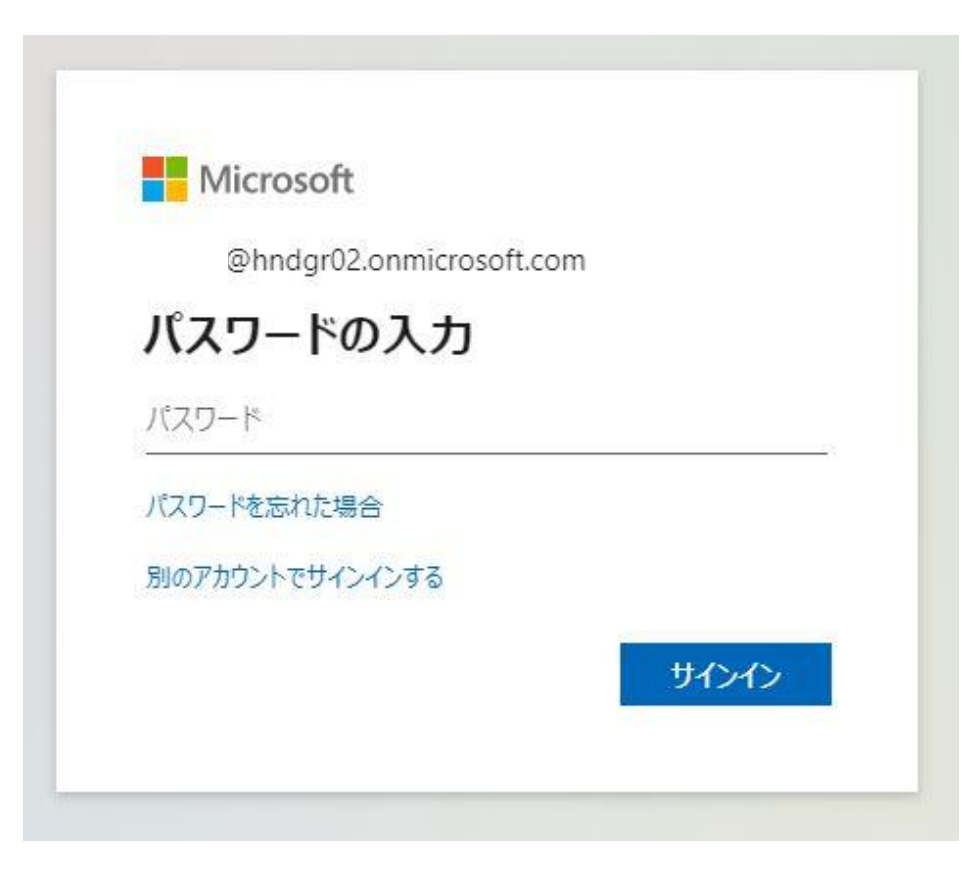

# ⑦【次へ】をクリックします。

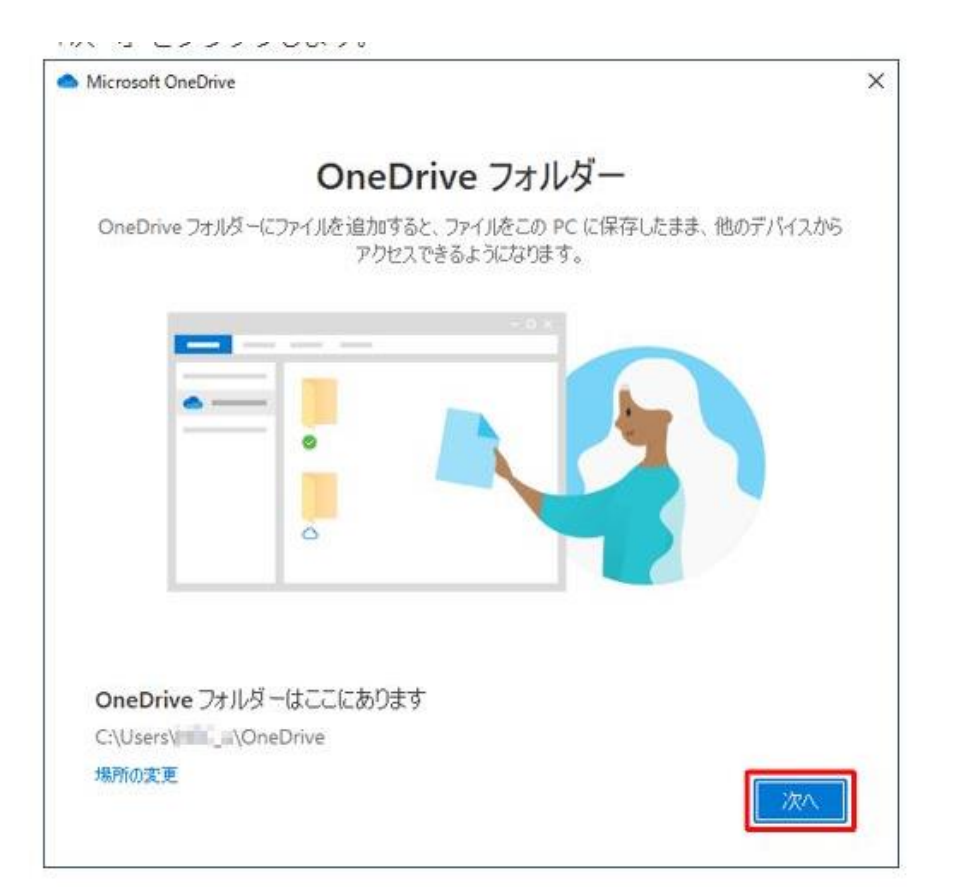

### ⑧このメッセージが出てきた場合、 【このフォルダーを使用】をクリックします

| Microsoft OneDrive                                                                                                    | ×                  |
|----------------------------------------------------------------------------------------------------|--------------------|
| OneDrive フォルダー                                                                                                    |                    |
| OneDrive フォルダーにファイルを追加すると、ファイルをこの PC に保存したまま、他のデバイスから<br>アクセスできるようになります。                                                                                                    |                    |
| ×<br>OneDrive フォルダーは既にこのコン<br>ピューターに存在します<br>以前のように OneDrive と同じアカウントで接続する場合<br>は、にのフォルダーを使用)を選択します。それ以外の場合、<br>2つのアカウントからファイルを結合するための新しい場所を<br>選択します。<br>このフォルダーを使用<br>新しいフォルダーを選択<br>OneDrive フォルダーはここにあります | ※この画面は出てこない場合もあります |
| C:\Users\/mm_a\OneDrive<br>場所の変更                                                                                                    |                    |

#### ⑨青のチェックをクリックしてチェックをはずし、 【スキップ】をクリックします。

X

Microsoft OneDrive

フォルダーをバックアップ

選択したフォルダーは OneDrive で同期されます。新規および既存のファイルは OneDrive に追加お よびパックアップされ、この PCを紛失しても他のデバイスで使用できます。詳細情報。

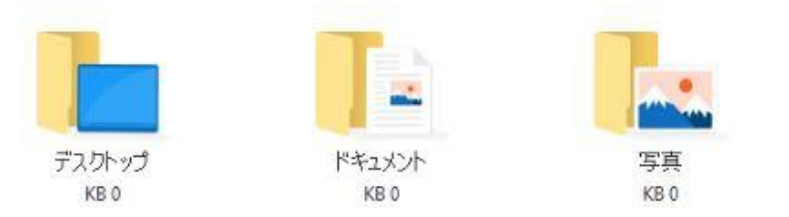

選択後の OneDrive の空き領域: 5,120 GB

スキップ

チェックした場合は、デスクトップのデータは すべてOneDrive内に保存されます。

OneDriveの同期が切れたときに、 デスクトップからデータが無くなったとの問い合わせ が多い為、初期設定時はチェックをはずしています。

メールデータは自動バックアップされません。

OneDrive内にメールデータを除いて 自動バックアップしておきたい場合は チェックを入れたままにしてください。

## ①【次へ】をクリックします。

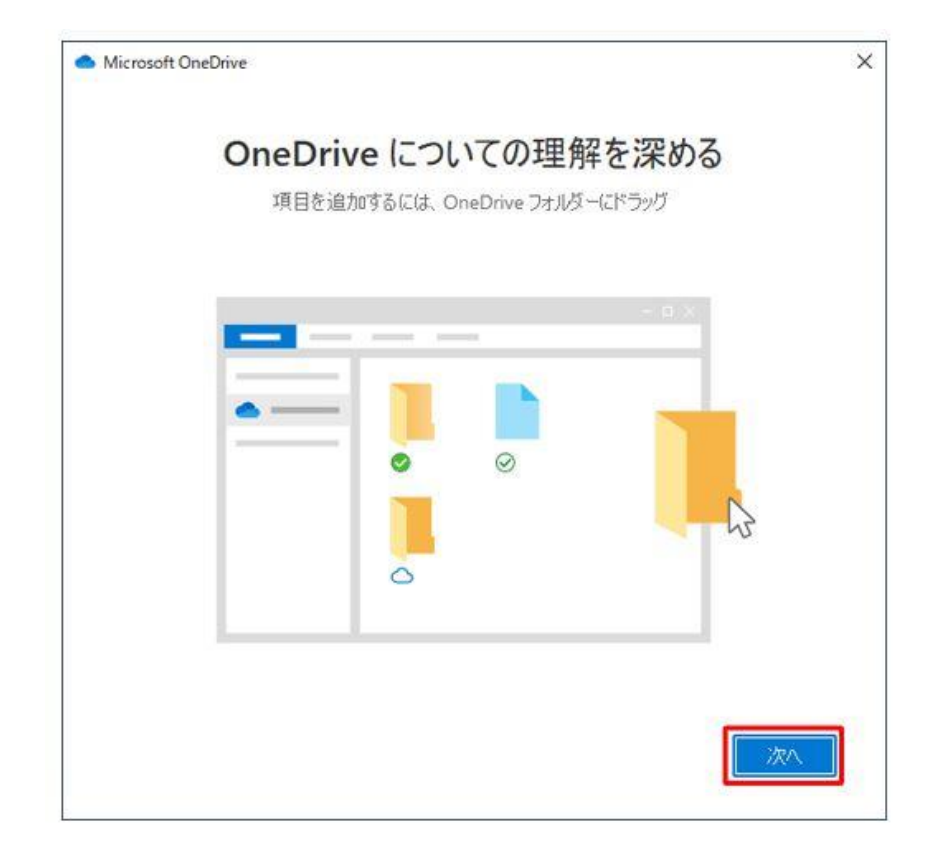

## ①【次へ】をクリックします。

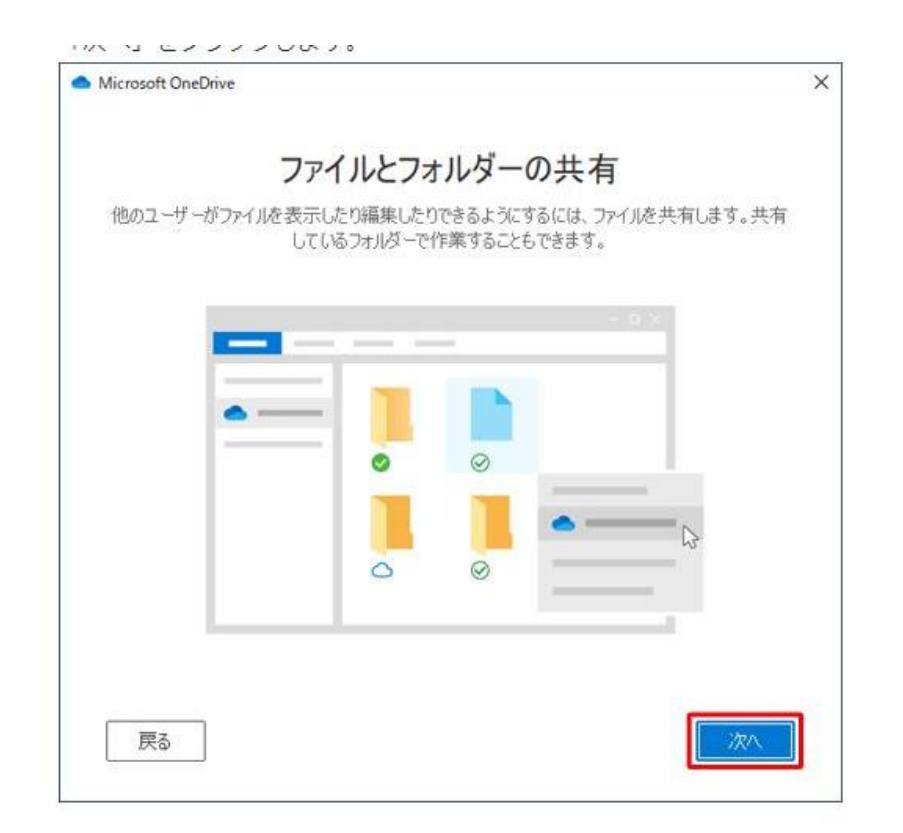

## ①【次へ】をクリックします。

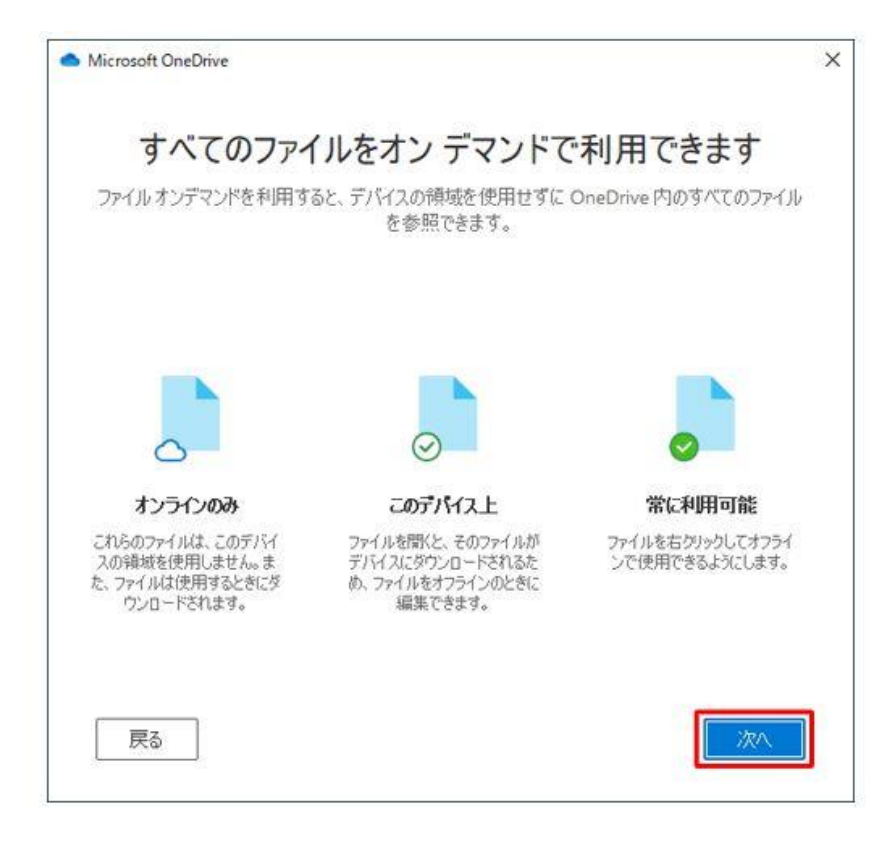

## 13【次へ】をクリックします。

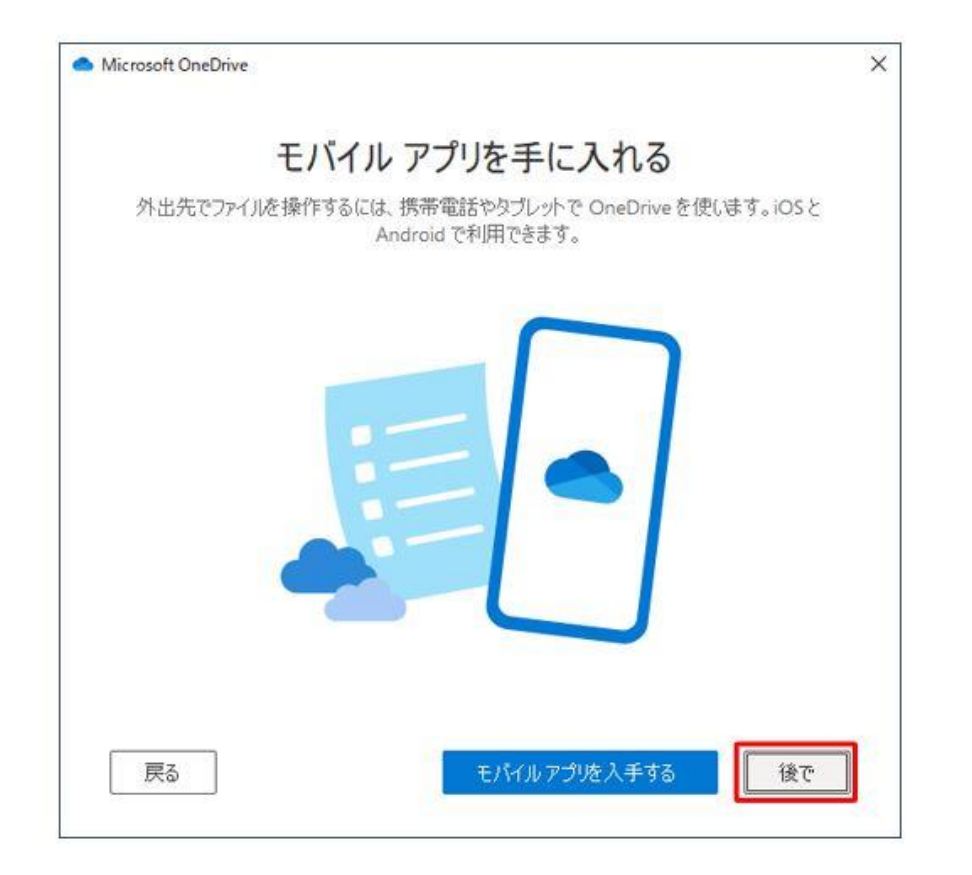

## ④【後で】をクリックします。

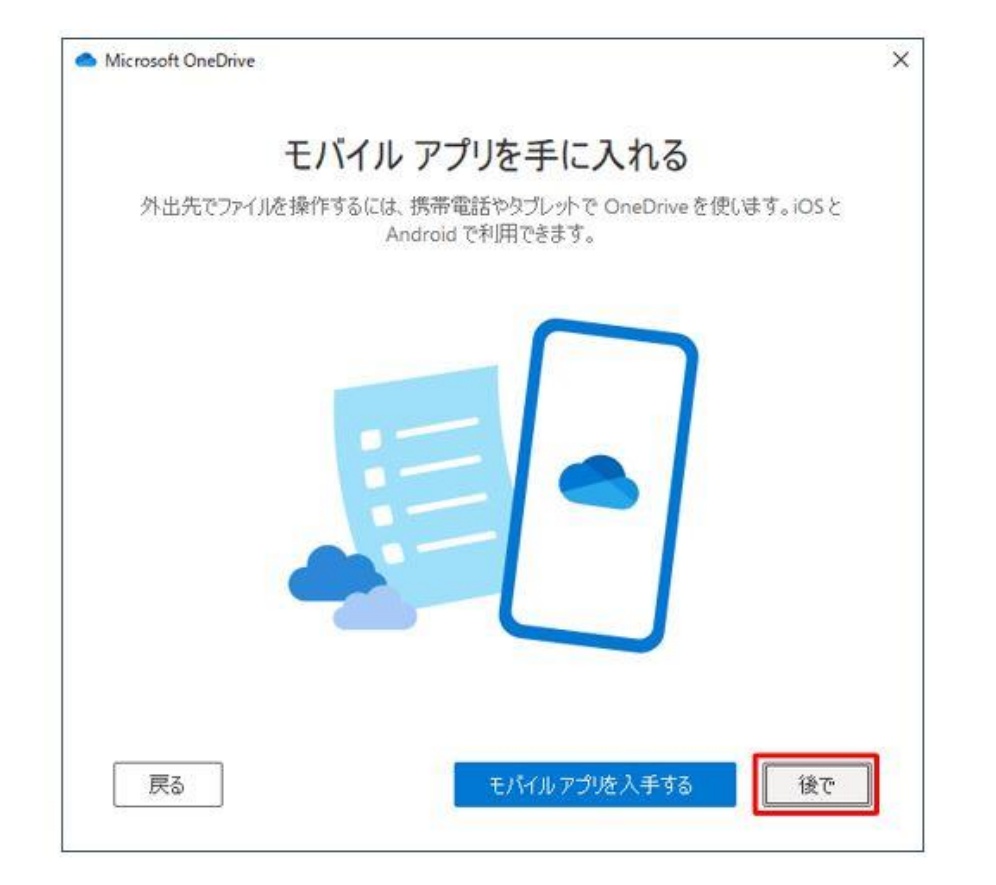

## ①【OneDriveフォルダーを開く】を クリックします。

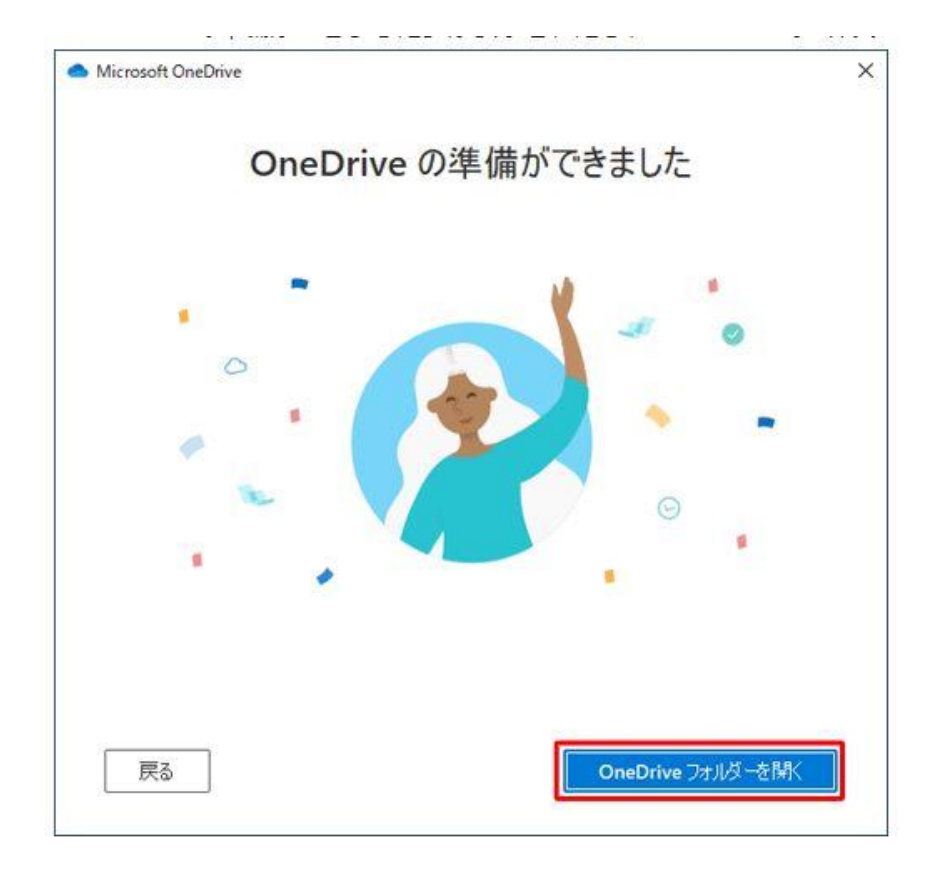

#### 15 OneDrive-一般社団法人…の名前が 表示されていることを確認します。

| リアイル ホーム 共有 表示 ピクチャッール                                                                                                    |                |                 |                                               |            |                                                                | ~ ? |
|----------------------------------------------------------------------------------------------------|----------------|-----------------|-----------------------------------------------|------------|----------------------------------------------------------------|-----|
| オンジェンジェンジェンジェンジョートカットの貼り行<br>アイック アクセス コピー 貼り付け<br>にピン留めする よ切り取り                                                                                                    | かけ 移動先 コピー先 削除 | ■】<br>名前<br>の変更 | 「計 新しいアイテム・     「計 ショートカット・     新しい     フォルダー | プロパティ 2 履歴 | <ul> <li>■ すべて選択</li> <li>■ 選択解除</li> <li>■ 選択の切り替え</li> </ul> |     |
| クリップボード                                                                                                    | 整理             |                 | 新規                                            | 開く         | 選択                                                             |     |
| $\leftarrow$ $\rightarrow$ $\checkmark$ $\uparrow$ 💄 $<$ OneDrive $>$ image                                                                                                    | ~              | S S             | O imageの検索                                    |            |                                                                |     |
| Office_サインインサインアウト                                                                                                    |                |                 |                                               |            |                                                                |     |
| <ul> <li>● Office_サインインサインアウト</li> <li>● OneDrive - 一般社団法人 日の出医療福祉</li> <li>● PC</li> <li>&gt; ● 3D オブジェクト</li> <li>&gt; ● ダウンロード</li> </ul>                                                                                             |                |                 |                                               |            |                                                                |     |
| <ul> <li>○ Office_サインインサインアウト</li> <li>○ OneDrive - 一般社団法人 日の出医療福祉!</li> <li>○ PC</li> <li>○ 3D オブジェクト</li> <li>◇ ダウンロード</li> <li>&gt; デスクトップ</li> <li>&gt; 置 デスクトップ</li> <li>&gt; 置 ドキュメント</li> </ul>                                   |                |                 |                                               |            |                                                                |     |
| <ul> <li>○ Office_サインインサインアウト</li> <li>○ OneDrive - 一般社団法人 日の出医療福祉</li> <li>○ PC</li> <li>○ 3D オブジェクト</li> <li>◇ ダウンロード</li> <li>○ デスクトップ</li> <li>○ ドキュメント</li> <li>&gt; ごクチャ</li> </ul>                                                |                |                 |                                               |            |                                                                |     |
| <ul> <li>○ Office_サインインサインアウト</li> <li>○ OneDrive - 一般社団法人 日の出医療福祉</li> <li>○ PC</li> <li>○ 3D オブジェクト</li> <li>◇ ダウンロード</li> <li>○ デスクトップ</li> <li>○ ドキュメント</li> <li>○ ピクチャ</li> <li>○ ピクチャ</li> <li>○ ビデオ</li> <li>◇ ショニージック</li> </ul> |                |                 |                                               |            |                                                                |     |

# ここまでで作業完了です

作業途中でエラーメッセージ等トラブル発生時には、下記ヘルプデスクヘご連絡をお願いします

【リコーOffice365ヘルプデスク】
 電話 : 0120-0365-77
 E-mail : <u>zjc 0365helpdesk@jp.ricoh.com</u>
 受付時間 : 月曜日~金曜日 9:00~17:00
 ※土曜日、日曜日、祝祭日、リコーが定める指定日(夏季休業日および年末年始等)は除きます。
 ※メールは24時間365日受付ですが、翌営業日以降の対応となります。
 ※お問い合わせの際には、契約IDをお知らせください。

【契約ID】 : 0111245890 【お客様名】 : 一般社団法人日の出医療福祉グループ \* 様